## PASOS A SEGUIR PARA LA REVISIÓN Y APROBACIÓN DEL PLAN ANUAL DE TRABAJO INDIVIDUAL DEL PROFESOR (PATIP)

### **1-INGRESAR A LA SIGUIENTE LIGA:**

#### https://charal.unacar.mx/plan\_anual\_admin/acceso\_admin.asp

### 2-INGRESAR USUARIO Y CONTRASEÑA

| 🧭 .::Plan de Trabajo Individual:: Windows Internet Explorer                                                                |                                                                  |
|----------------------------------------------------------------------------------------------------|------------------------------------------------------------------|
| 🚱 💿 💌 🙋 https://charal.unacar.mx/plan_anual_admin/acceso_admin.asp                                                         | 💌 🔒 😔 🚧 🗶 🌌 Live Search 🖉 🗸                                      |
| Archivo Edición Ver Favoritos Herramientas Ayuda                                                                           |                                                                  |
| 👷 Favoritos 🛛 🍰 🔊 SUEPE Ingresar 🍌 Microsoft PowerPoint - Com 🐰 Lineamientos 1er. Congres                                  | 🔐 Rol del Docente y el Alumno 🛛 W Educación holista - Wikipedi 🎇 |
| 🔠 👻 🎦 Gmail - Recibidos ( 🗧 Hotmail - crihels 🎉 .::Plan de Trab 🗙 🌈 Cristina Viridiana H                                   | 🐴 👻 🔝 👘 🐨 Página 🗸 Seguridad 🗸 Herramientas 🗸 🍘 🗸 ≫              |
| Universidad Autónoma del Carmen                                                                                            | IUAL DE TRABAJO INDIVIDUA<br>coordinación de la función académi  |
| ACCESO<br>"PLAN ANUAL DE TRABA IO                                                                                          | ) INDIVIDUAL"                                                    |
| Usuario:<br>Password:<br>Limplar Aceptar                                                                                   |                                                                  |
| Universidad Autónoma del Carmen / C. 56 No. 4 Esq. Avenida<br>Cd. del Carmen, Campeche,<br>Tel. 01 (938) 3811018 Ext. 1007 | Concordia Col. Benito Juárez C.P. 24180<br>México<br>Fax. 1328   |
| ( <b>č</b> .)                                                                                                    |                                                                  |
|                                                                                                    | Internet                                                         |
| 🎒 INICIO 🔰 🖉 .::Plan de Traba 🛛 😔 Bandeja de entr 🗍 🗐 HISTÓRICO ESD 🗍 🗐 PROFE                                              | SORES B 🔄 Documento1 - Mi ES 📃 🚊 🕞 🗞 😰 🌮 12:54 p.m.              |

## 3-INTRODUCIR NÚMERO DE EMPLEADO DEL PROFESOR DEL CUAL VA A REVISAR EL PATIP

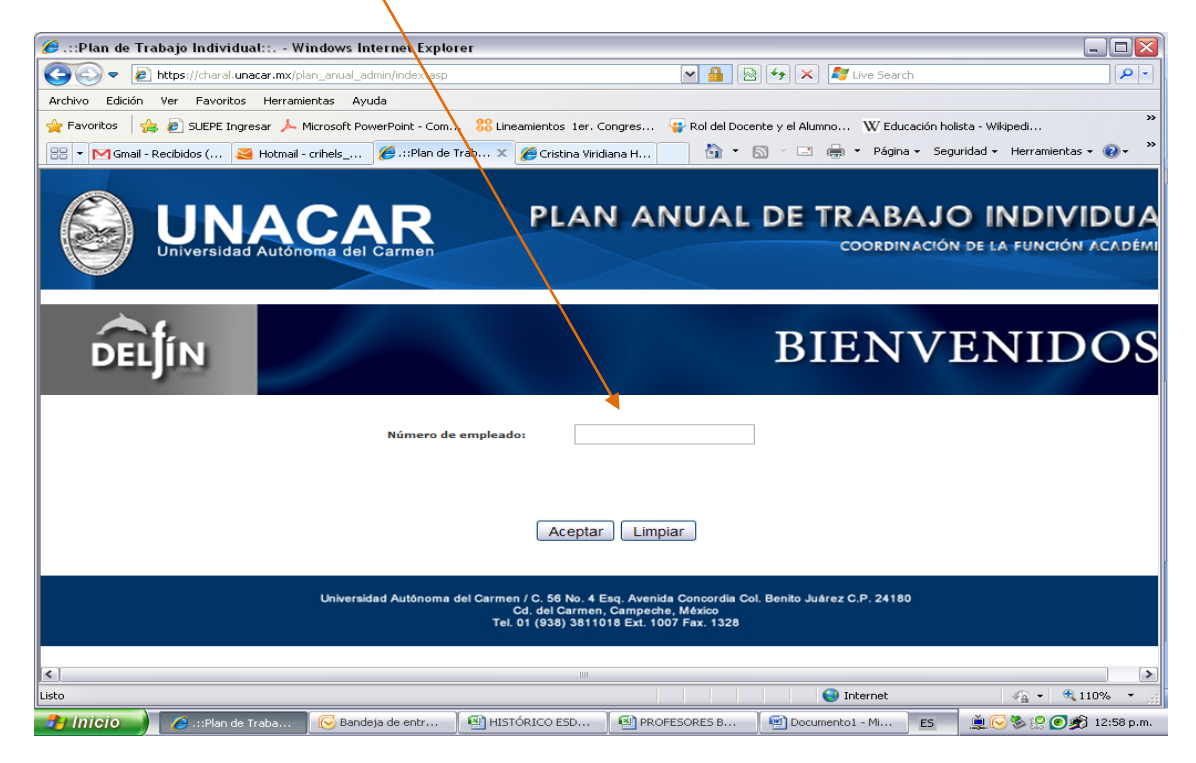

## **4-DAR CLÍCK EN PLAN ANUAL**

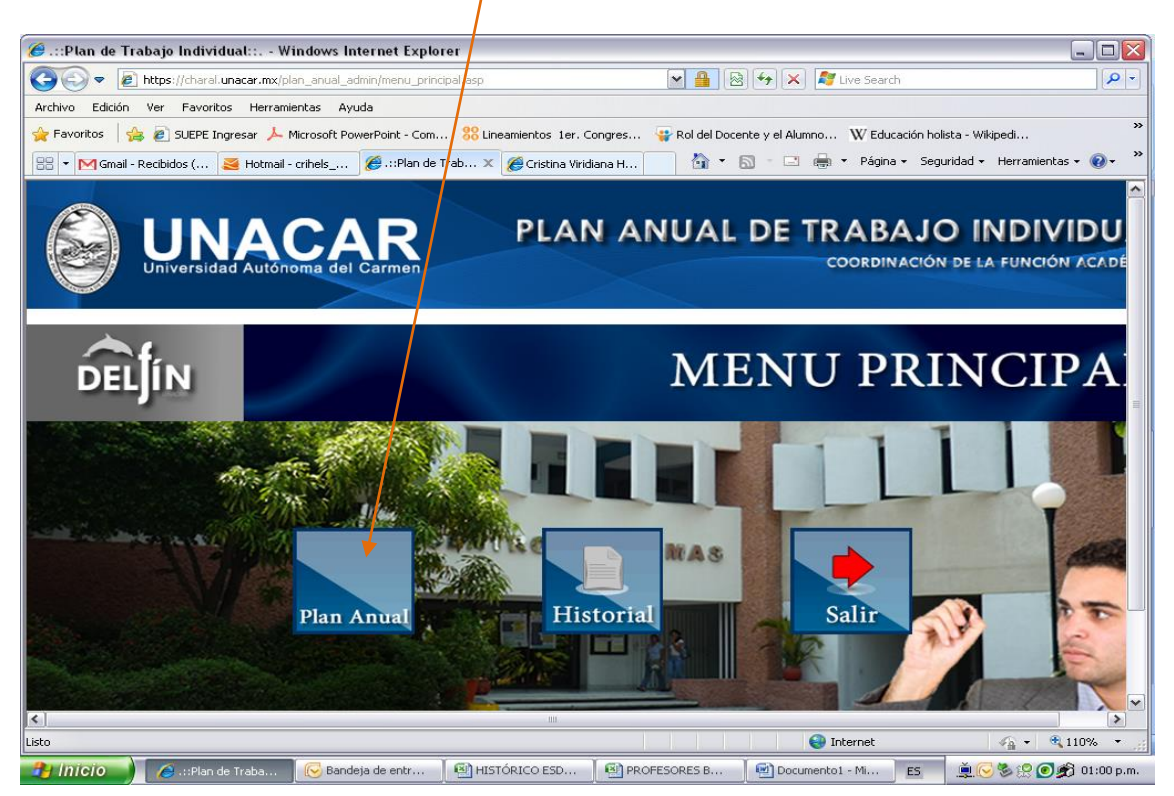

# 5-SELECCIONAR EL PERIODO A REVISAR Y DAR CLÍCK EN ACEPTAR (EN CASO DE QUE NO SE DESPLIEGUE NINGÚN PERIODO SIGNIFICA QUE NO HAY PLAN CREADO)

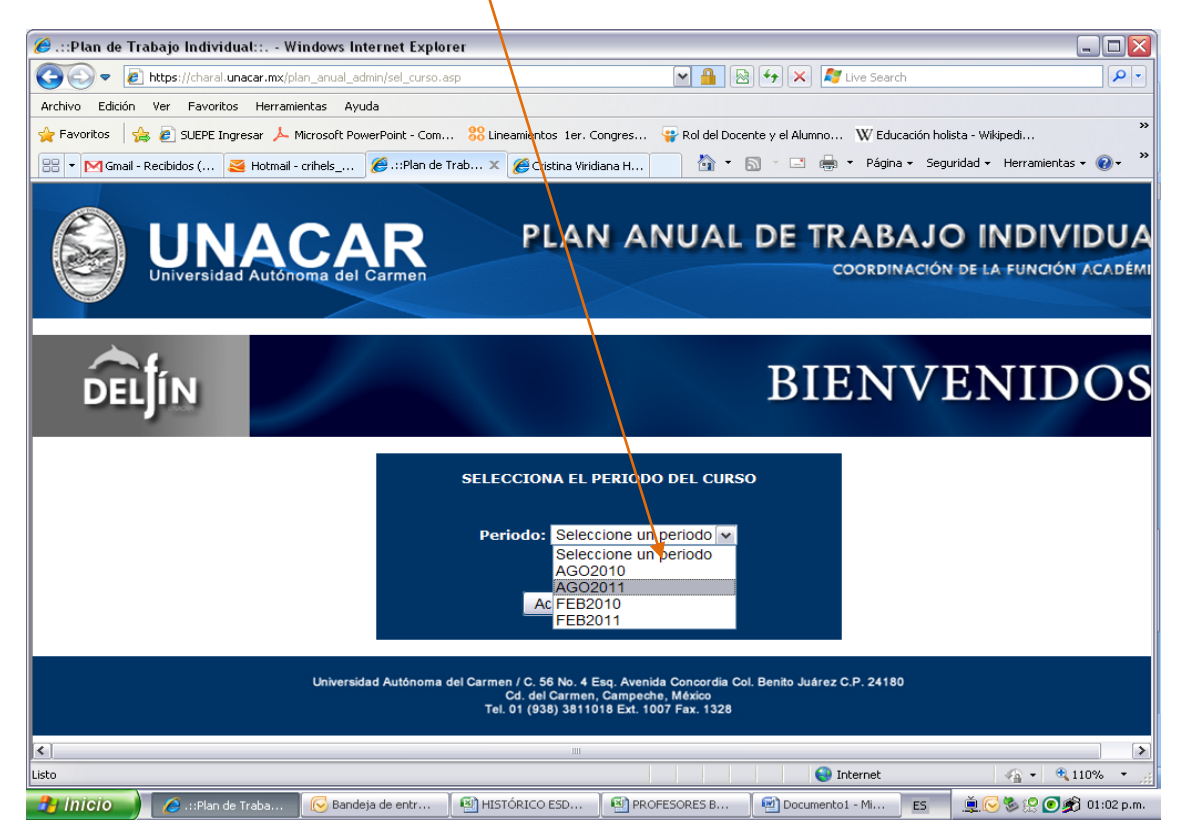

## 6-DAR CLÍCK EN PLAN ANUAL

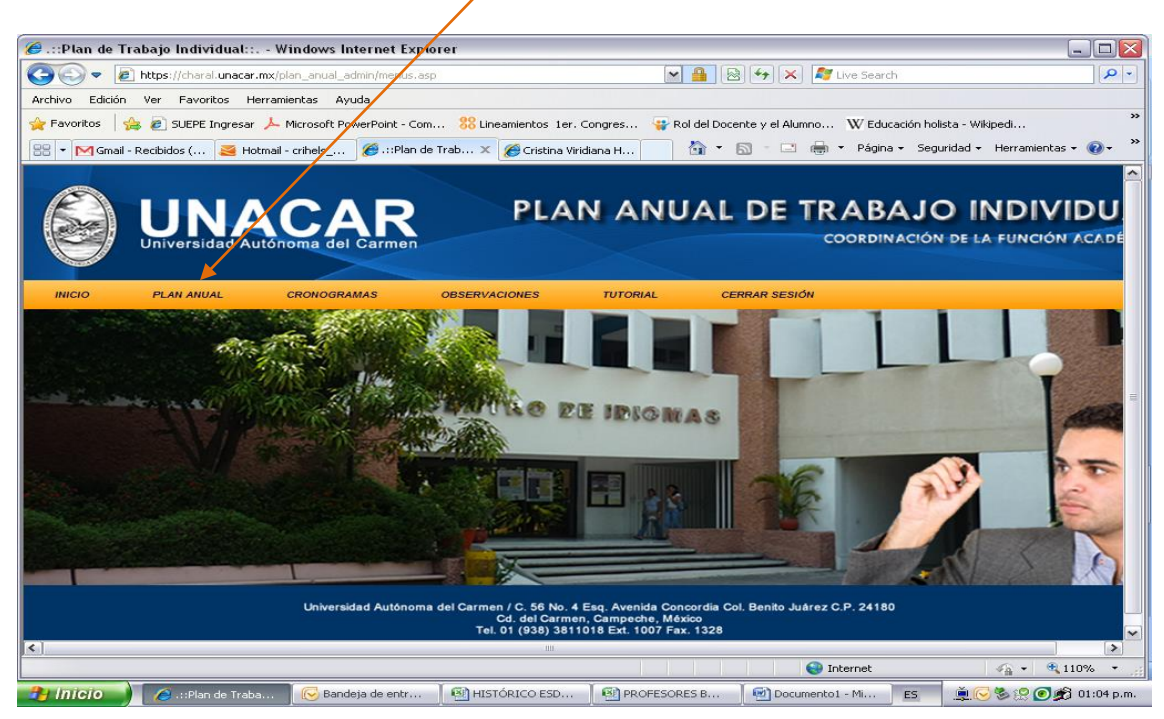

## 7-DAR CLÍCK EN EL RUBRO A REVISAR

| (                                                                                                    |                            | /                                   |                          |                             |                                    |
|----------------------------------------------------------------------------------------------------|----------------------------|-------------------------------------|--------------------------|-----------------------------|------------------------------------|
| 🥖 .::Plan de Trabajo Individual:: W                                                                      | indows Internet Explo      | er                                  |                          |                             |                                    |
| 💽 🗢 🖉 https://charal.unacar.mx/pl                                                                        | an_anual_admin/reportes.as | P                                   |                          | 👌 😽 🗙 🦧 Live Search         | ₽ -                                |
| Archivo Edición Ver Favoritos Herrami                                                                    | entas Ayuda                |                                     |                          |                             |                                    |
| 🖕 Favoritos 🛛 🚖 🙋 SUEPE Ingresar 👃 M                                                                     | Microsoft PowerPoint - Com | . <mark>%</mark> Lineamientos 1er.C | ongres 🙀 Rol del Doc     | ente y el Alumno 🛛 W Educad | ción holista - Wikipedi            |
| 🔠 🔻 M Gmail - Recibidos ( 🛛 🧕 Hotmail -                                                                  | crihels 🏾 🏉 .::Plan de     | rab 🗙 🄏 Cristina Virid              | iana H 🖄 🔹               | 🔝 - 🖃 🖶 + Página +          | - Seguridad - Herramientas - 🔞 - 🎽 |
| UNCIO PLAN ANUAL                                                                                         | CARR<br>ome del Carmen     | PLAN                                |                          |                             |                                    |
| INFORMACIÓN GENERAL<br>DOCENCIA<br>INVESTIGACIÓN<br>TUTORÍA<br>GESTIÓN ACADÉMICA<br>SUPERACIÓN ACADÉMICA |                            |                                     | DES<br>DE LA INFORMACIÓN |                             |                                    |
| https://charal.unacar.mx/plan_anual_admin/repor                                                          | tes.asp#                   |                                     |                          | 🕘 Internet                  | 🖓 • 🔍 110% •                       |
| 🔧 (nicio ) 🔏 .::Plan de Traba                                                                            | 🕞 Bandeja de entr          | 🗐 HISTÓRICO ESD                     | PROFESORES B             | Documento1 - Mi             | ES 🚊 🕞 🗞 😭 🕥 췱 01:05 p.m.          |

8-CUANDO ABRA EL ENLACE Y HAYA REVISADO POR EJEMPLO, DOCENCIA Y DESEA COLOCAR LA O LAS OBSERVACIONES CORRESPONDIENTES A ESTE RUBRO EN LA PARTE INFERIOR SE ENCUENTRA EL ESPACIO PARA HACERLO, Y AL TERMINAR DICHA ACCIÓN DAR CLÍCK EN ENVIAR.

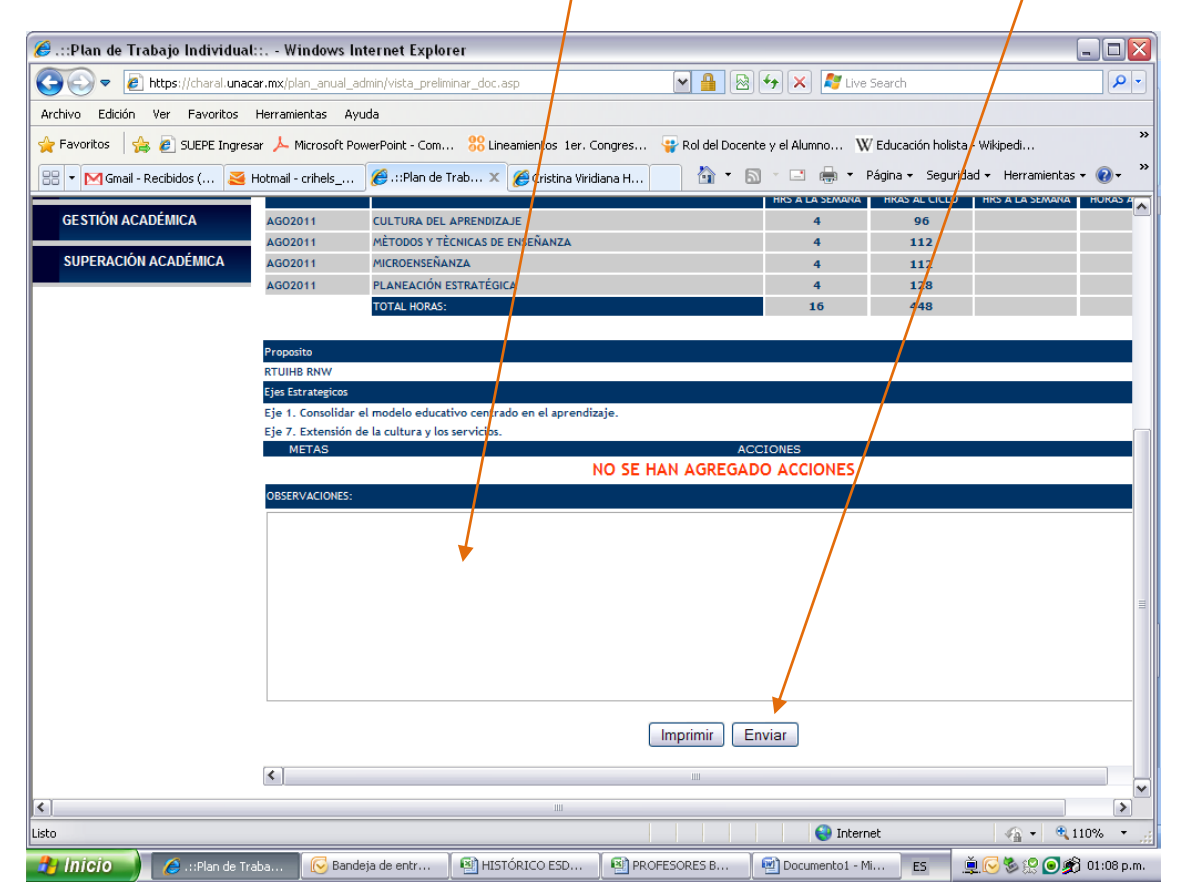

# 9-AL CONCLUIR CON LA REVISIÓN DEL PATIP, DAR CLÍCK EN INICIO

| ir ian de trabajo marviada                                           | t:: Windows Int                                                                                                    | ternet Explorer                                                                                                    |                                                               |                                                                  |                                  | .)[         |
|----------------------------------------------------------------------|----------------------------------------------------------------------------------------------------|----------------------------------------------------------------------------------------------------|---------------------------------------------------------------|------------------------------------------------------------------|----------------------------------|-------------|
| 💽 🔻 🙋 https://charal.unad                                            | car.mx/plan_anual_ad                                                                                                    | lmin/vista_preliminar_doc.asp 🛛 🖌 🔒                                                                                                    | 🛛 🔁 🔨 🥂 🦉 Live                                                | Search                                                           |                                  | 5           |
| ivo Edición Ver Favoritos                                            | Herramientas Ayu                                                                                                    | ida 🖉                                                                                                    |                                                               |                                                                  |                                  |             |
| avoritos 🛛 🐣 🔊 SUEDE Ingres                                          | sar 👃 Microsoft Pou                                                                                                    | verPoint - Com                                                                                                    | Docente y el Alumno 🛛 🕷                                       |                                                                  | - Wikipadi                       |             |
|                                                                      |                                                                                                    |                                                                                                    |                                                               |                                                                  | - mopeann                        | _           |
| 🝷 M Gmail - Recibidos ( 🛛 😆                                          | Hotmail - crihels                                                                                                    | 🤗 .::Plan de Trab 🗙 🔗 Cricana Viridiana H 👔                                                                                                    | • 🛯 · 🗖 🖷 • 1                                                 | Página 🔻 Segurida                                                | ad 👻 Herramientas 👻              | · 🕐         |
| Universidad                                                          | cronogram                                                                                                    | Carmen<br>Mas Observaciones Tutorial                                                                                                    | COO<br>CERRAR SESIÓN                                          | RDINACIÓN D                                                      | ELA FUNCIÓN /                    | ACAL        |
| NFORMACIÓN GENERAL                                                   |                                                                                                    |                                                                                                    |                                                               |                                                                  | Fecha:07/12/2011                 | 1 01:1      |
|                                                                      | Número de emp                                                                                                    | leado: 300                                                                                                    |                                                               |                                                                  |                                  |             |
| OCENCIA                                                              | Nombro dal any                                                                                                    | LETICIA ARIAS GOMEZ                                                                                                    |                                                               |                                                                  |                                  |             |
|                                                                      | Nombre dei ein                                                                                                    |                                                                                                    |                                                               |                                                                  |                                  |             |
| NVESTIGACIÓN                                                         | Nombre dei ein                                                                                                    |                                                                                                    |                                                               |                                                                  |                                  |             |
| NVESTIGACIÓN                                                         | Nombre dei em                                                                                                    |                                                                                                    |                                                               | NI                                                               | IVEL                             |             |
| nvestigación<br>Utoría                                               | PERIODO ESCOLAR                                                                                                    | NOMBRE DEL CURSO                                                                                                    | LICENC                                                        | NI                                                               | IVEL POSGR                       | ADO         |
| IVESTIGACIÓN<br>UTORÍA                                               | PERIODO ESCOLAR                                                                                                    | NOMBRE DEL CURSO                                                                                                    | LICENC<br>HRS A LA SEMANA                                     | NI<br>LIATURA<br>HRAS AL CICLO                                   | IVEL<br>POSGR<br>HRS A LA SEMANA | ADO<br>HOR  |
| IVESTIGACIÓN<br>UTORÍA<br>JESTIÓN ACADÉMICA                          | PERIODO ESCOLAR                                                                                                    | NOMBRE DEL CURSO                                                                                                    | LICENC<br>HRS A LA SEMANA<br>4                                | NI<br>LIATURA<br>HRAS AL CICLO<br>96                             | IVEL<br>POSGR<br>HRS A LA SEMANA | ADO<br>HOR  |
| IVESTIGACIÓN<br>UTORÍA<br>ESTIÓN ACADÉMICA                           | PERIODO ESCOLAR<br>AGO2011<br>AGO2011                                                                                                    | NOMBRE DEL CURSO<br>CULTURA DEL APRENDIZAJE<br>MÈTODOS Y TÈCNICAS DE ENSEÑANZA<br>MERDENEEÑANZA                                                                                              | LICENC<br>HRS A LA SEMANA<br>4<br>4                           | NI<br>LIATURA<br>HRAS AL CICLO<br>96<br>112                      | IVEL<br>POSGR<br>HRS A LA SEMANA | ADO<br>HOR  |
| IVESTIGACIÓN<br>UTORÍA<br>ESTIÓN ACADÉMICA<br>IUPERACIÓN ACADÉMICA   | PERIODO ESCOLAR<br>AGO2011<br>AGO2011<br>AGO2011                                                                                                    | NOMBRE DEL CURSO<br>CULTURA DEL APRENDIZAJE<br>MÈTODOS Y TÈCNICAS DE ENSEÑANZA<br>MICROENSEÑANZA<br>EL ANEARIÓN ESTRATÉGICA                                                                  | LICENC<br>HRS A LA SEMANA<br>4<br>4<br>4                      | NI<br>LIATURA<br>HRAS AL CICLO<br>96<br>112<br>112               | IVEL<br>POSGR<br>HRS A LA SEMANA | ADO<br>HOR  |
| IVESTIGACIÓN<br>UTORÍA<br>IESTIÓN ACADÉMICA<br>IUPERACIÓN ACADÉMICA  | PERIODO ESCOLAR<br>AGO2011<br>AGO2011<br>AGO2011<br>AGO2011                                                                                                    | NOMBRE DEL CURSO<br>CULTURA DEL APRENDIZAJE<br>MÈTODOS Y TÈCNICAS DE ENSEÑANZA<br>MICROENSEÑANZA<br>PLANEACIÓN ESTRATÉGICA<br>70741 HORASE                                                   | LICENC<br>HRS A LA SEMANA<br>4<br>4<br>4<br>4<br>4            | NI<br>IATURA<br>HRAS AL CICLO<br>96<br>112<br>112<br>128<br>449  | IVEL<br>POSGR<br>HRS A LA SEMANA | ADO<br>HOR  |
| IVESTIGACIÓN<br>UTORÍA<br>EESTIÓN ACADÉMICA<br>IUPERACIÓN ACADÉMICA  | PERIODO ESCOLAR<br>AGO2011<br>AGO2011<br>AGO2011<br>AGO2011                                                                                                    | NOMBRE DEL CURSO<br>CULTURA DEL APRENDIZAJE<br>MÈTODOS Y TÉCNICAS DE ENSEÑANZA<br>MICROENSEÑANZA<br>PLANEACIÓN ESTRATÉGICA<br>TOTAL HORAS:                                                   | LICENC<br>HRS & LA SEMANA<br>4<br>4<br>4<br>4<br>4<br>4<br>16 | N<br>IATURA<br>HRAS AL CICLO<br>96<br>112<br>112<br>128<br>448   | IVEL<br>POSGR<br>HRS A LA SEMANA | ADO<br>HOR  |
| NVESTIGACIÓN<br>UTORÍA<br>SESTIÓN ACADÉMICA<br>SUPERACIÓN ACADÉMICA  | PERIODO ESCOLAR<br>AGO2011<br>AGO2011<br>AGO2011<br>AGO2011                                                                                                    | NOMBRE DEL CURSO<br>CULTURA DEL APRENDIZAJE<br>MÈTODOS Y TÉCNICAS DE ENSEÑANZA<br>MICROENSEÑANZA<br>PLANEACIÓN ESTRATÉGICA<br>TOTAL HORAS:                                                   | LICENC<br>HRS & LA SEMANA<br>4<br>4<br>4<br>4<br>4<br>16      | N<br>IATURA<br>HRAS AL CICLO<br>96<br>112<br>112<br>128<br>448   | IVEL<br>POSGR<br>HRS A LA SEMANA | ADO<br>HOR/ |
| NVESTIGACIÓN<br>UTORÍA<br>SESTIÓN ACADÉMICA<br>SUPERACIÓN ACADÉMICA  | PERIODO ESCOLAR<br>AGO2011<br>AGO2011<br>AGO2011<br>AGO2011<br>AGO2011<br>Proposito<br>RTUIHB RNW                                                                    | NOMBRE DEL CURSO<br>CULTURA DEL APRENDIZAJE<br>MÈTODOS Y TÉCNICAS DE ENSEÑANZA<br>MICROENSEÑANZA<br>PLANEACIÓN ESTRATÉGICA<br>TOTAL HORAS:                                                   | LICENC<br>HRS A LA SEMANA<br>4<br>4<br>4<br>4<br>4<br>16      | NI<br>IATURA<br>HRAS AL CICLO<br>96<br>112<br>112<br>128<br>448  | IVEL<br>POSGR<br>HRS A LA SEMANA | ADO<br>HORA |
| NVESTIGACIÓN<br>UTORÍA<br>SESTIÓN ACADÉMICA<br>SUPERACIÓN ACADÉMICA  | PERIODO ESCOLAR<br>AGO2011<br>AGO2011<br>AGO2011<br>AGO2011<br>Proposito<br>RTUIHB RNW<br>Ejes Estrategicos                                                          | NOMBRE DEL CURSO<br>CULTURA DEL APRENDIZAJE<br>MÈTODOS Y TÉCNICAS DE ENSEÑANZA<br>MICROENSEÑANZA<br>PLANEACIÓN ESTRATÉGICA<br>TOTAL HORAS:                                                   | LICENC<br>HRS A LA SEMANA<br>4<br>4<br>4<br>4<br>16           | NI<br>IATURA<br>HRAS AL CICLO<br>96<br>1112<br>112<br>128<br>448 | IVEL<br>POSGR<br>HRS A LA SEMANA | ADO<br>HOR/ |
| NVESTIGACIÓN<br>IUTORÍA<br>SESTIÓN ACADÉMICA<br>SUPERACIÓN ACADÉMICA | PERIODO ESCOLAR<br>AG02011<br>AG02011<br>AG02011<br>AG02011<br>Proposito<br>RTUIHB RNW<br>Ejes Estrategicos<br>Eje 1. Consolidar e                                   | NOMBRE DEL CURSO<br>CULTURA DEL APRENDIZAJE<br>MÈTODOS Y TÈCNICAS DE ENSEÑANZA<br>MICROENSEÑANZA<br>PLANEACIÓN ESTRATÉGICA<br>TOTAL HORAS:<br>I modelo educativo centrado en el aprendizaje. | LICENC<br>HRS A LA SEMANA<br>4<br>4<br>4<br>4<br>16           | NI<br>IATURA<br>HRAS AL CICLO<br>96<br>1112<br>112<br>128<br>448 | IVEL<br>POSGR<br>HRS A LA SEMANA | ADO<br>HOR  |
| NVESTIGACIÓN<br>IUTORÍA<br>SESTIÓN ACADÉMICA<br>SUPERACIÓN ACADÉMICA | PERIODO ESCOLAR<br>AG02011<br>AG02011<br>AG02011<br>AG02011<br>AG02011<br>Proposito<br>RTUIHB RNW<br>Ejes Estrategicos<br>Eje 1. Consolidar e<br>Eje 7. Extensión dr | NOMBRE DEL CURSO<br>CULTURA DEL APRENDIZAJE<br>MÈTODOS Y TÈCNICAS DE ENSEÑANZA<br>MICROENSEÑANZA<br>PLANEACIÓN ESTRATÉGICA<br>TOTAL HORAS:                                                   | LICENC<br>HRS A LA SEMANA<br>4<br>4<br>4<br>4<br>16           | NI<br>IATURA<br>HRAS AL CICLO<br>96<br>112<br>112<br>128<br>448  | IVEL<br>POSGR<br>HRS A LA SEMANA | ADO<br>HORA |

# DAR CLÍCK EN CERRAR SESIÓN

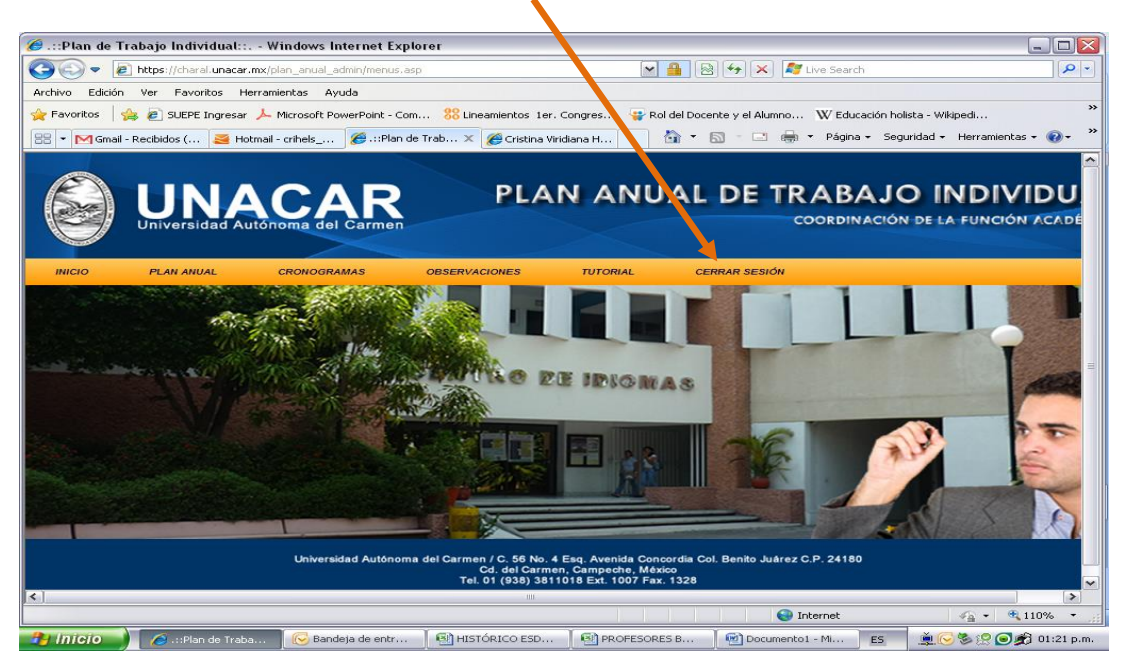

# 10-LE APARECERÁ LA SIGUIENTE PANTALLA EN DONDE DEBERÁ SELECCIONAR REGRESAR

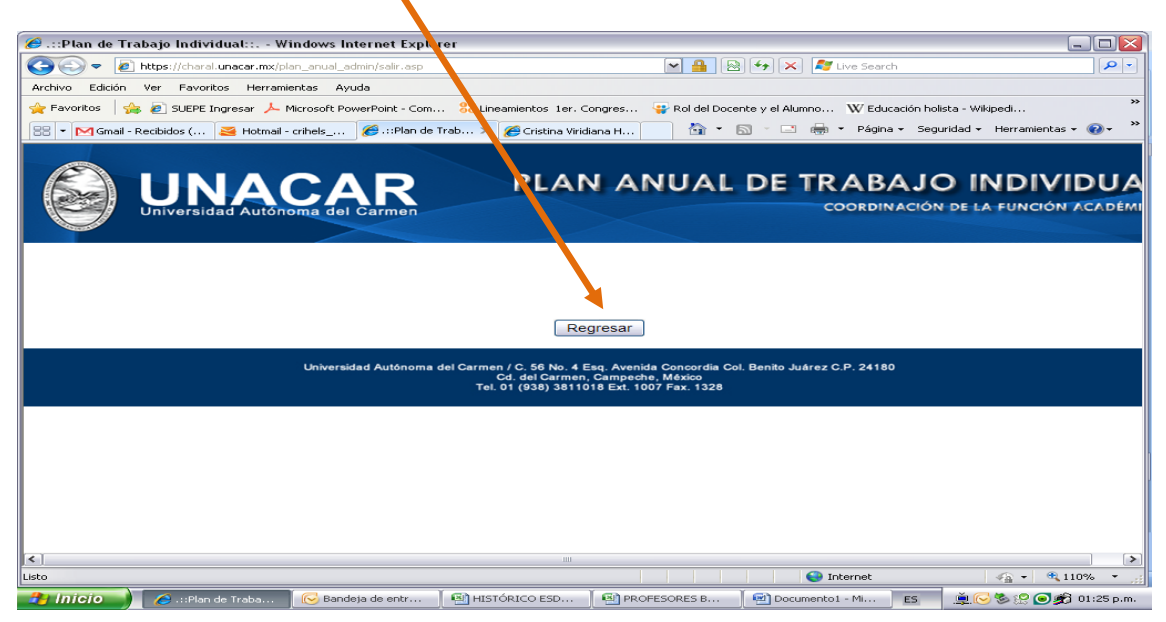

11-INGRESAR EL NÚMERO DE EMPLEADO DEL PROFESOR DEL CUAL VA A REVISAR PATIP.

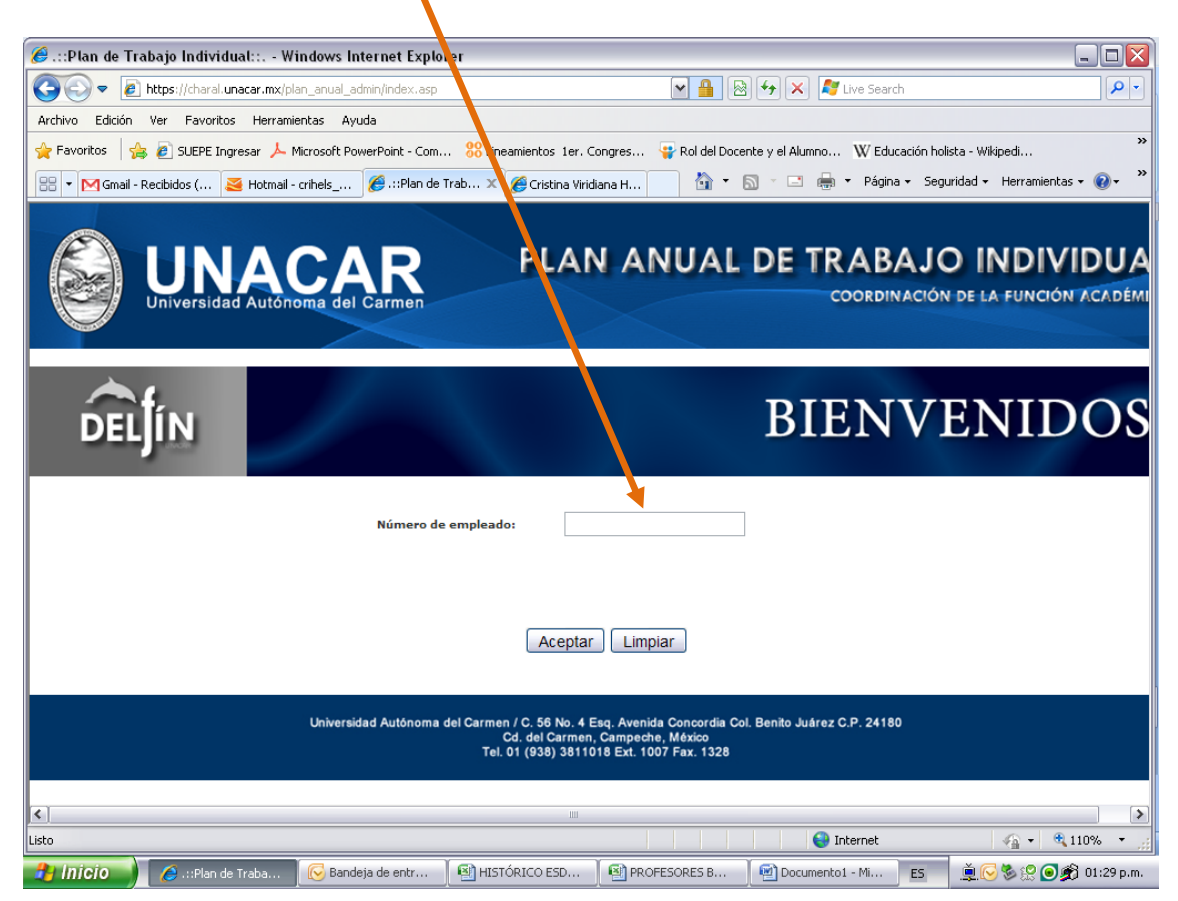

DE LA MISMA MANERA DEBERÁ REPETIR LOS PASOS 3 AL 11 PARA LA REVISIÓN DE LOS PATIP DE LOS PROFESORES A SU CARGO.